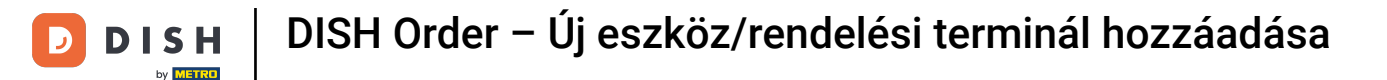

### On most a műszerfalon van . Kattintson az eszközökre egy új eszköz beállításának megkezdéséhez.

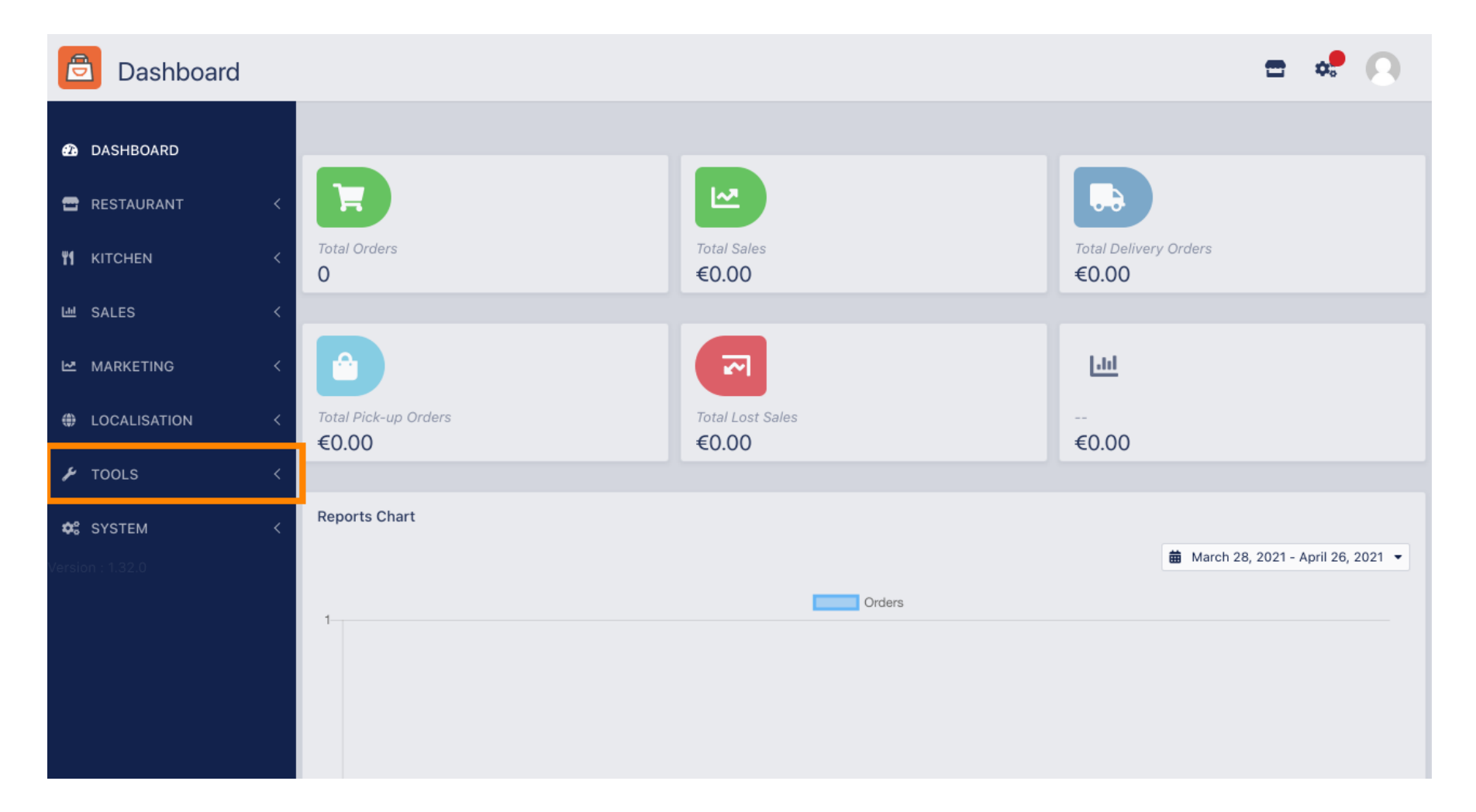

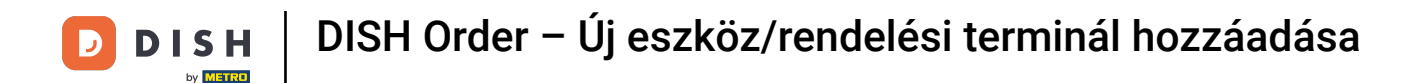

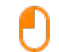

#### A folytatáshoz kattintson az eszközökre.

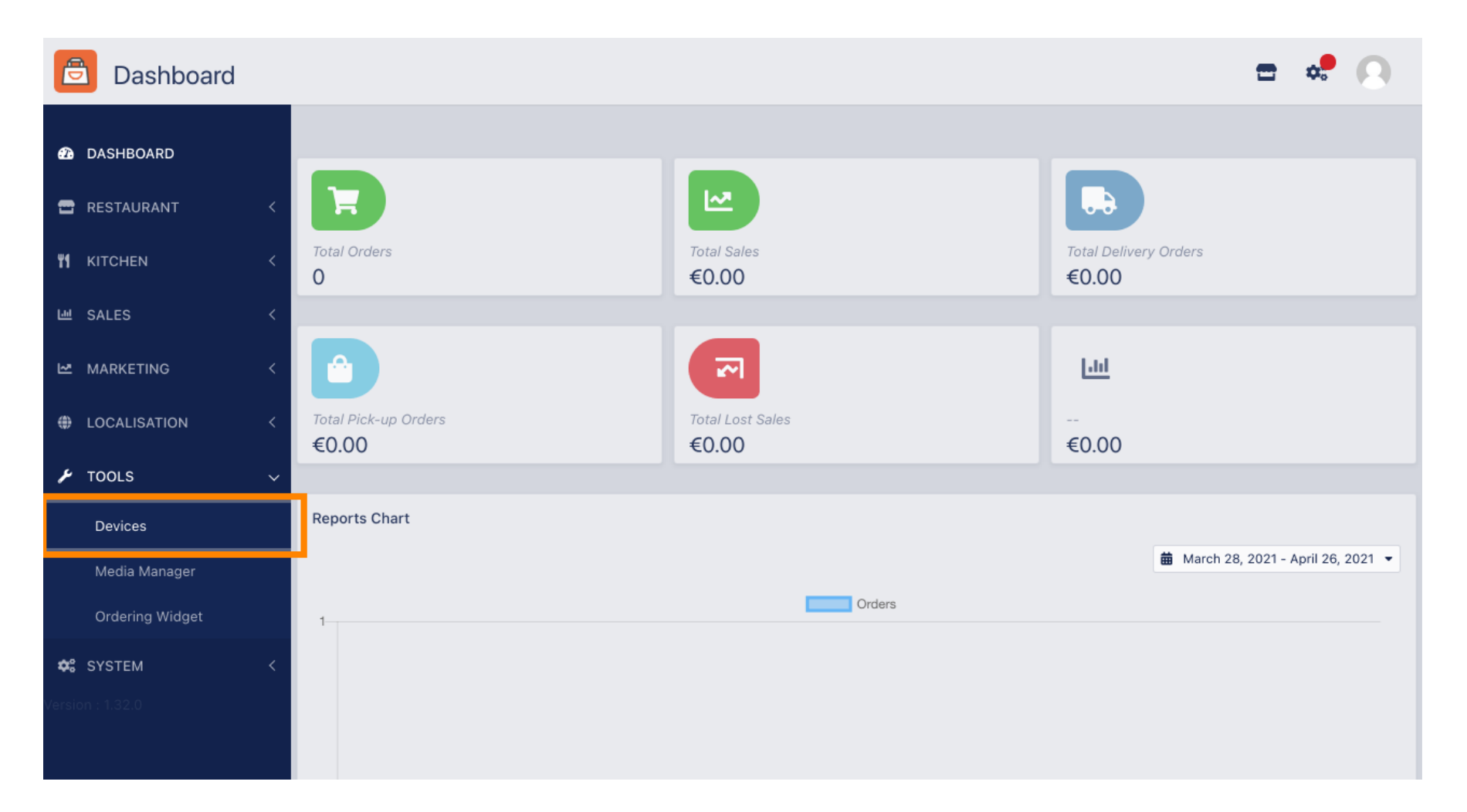

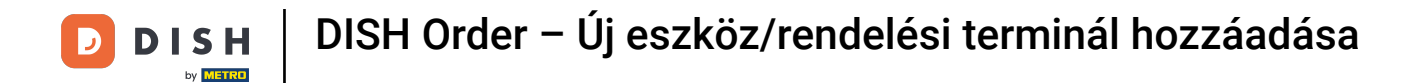

# Ezután kattintson az új elemre egy eszköz hozzáadásához.

| Ē          | Devices allow   | wed | to use API     |                             | \$ | 9 |
|------------|-----------------|-----|----------------|-----------------------------|----|---|
| Ð          | DASHBOARD       |     | + New 🖥 Delete |                             |    | T |
| •          | RESTAURANT      | <   | DEVICE NAME    | t₽ RESTAURANT LOCATION NAME |    | ŧ |
| ۳1         | KITCHEN         | <   | Nothing found. |                             |    |   |
| 611        | SALES           | <   |                |                             |    |   |
| 2          | MARKETING       | <   |                |                             |    |   |
| ۲          | LOCALISATION    | <   |                |                             |    |   |
| ۶          | TOOLS           | ~   |                |                             |    |   |
|            | Devices         |     |                |                             |    |   |
|            | Media Manager   |     |                |                             |    |   |
|            | Ordering Widget |     |                |                             |    |   |
| <b>¢</b> : | SYSTEM          | <   |                |                             |    |   |
| /ersic     | on : 1.32.0     |     |                |                             |    |   |

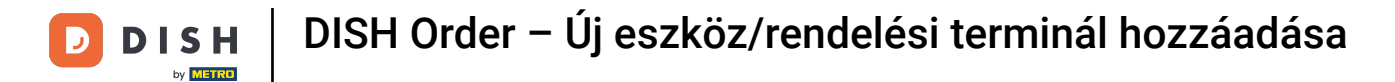

# Adja meg az eszköz nevét , és válassza ki azt a helyet, amelyhez csatlakozni kíván.

| ē          | Devices Creat   | te |                                                                              | = 🗢 🕗                                                                    |
|------------|-----------------|----|------------------------------------------------------------------------------|--------------------------------------------------------------------------|
| മ          | DASHBOARD       |    | Save & Close                                                                 |                                                                          |
| =          | RESTAURANT      | <  | Device name                                                                  | Location                                                                 |
| ۳1         | KITCHEN         | <  | Device no. 1                                                                 | TestJordan 👻                                                             |
| 600        | SALES           | <  |                                                                              | Restaurant location name                                                 |
| 2          | MARKETING       | <  | Api key<br>YTIjNmIxZTJkOTYy                                                  | test_jordan                                                              |
| ۲          | LOCALISATION    | <  | This key is displayed only once. It should be used in mobile app setup page. | Restaurant ID is part of full website address: test_jordan.order.dish.co |
| ۶          | TOOLS           | ~  |                                                                              |                                                                          |
|            | Devices         |    |                                                                              |                                                                          |
|            | Media Manager   |    |                                                                              |                                                                          |
|            | Ordering Widget |    |                                                                              |                                                                          |
| <b>¢</b> : | SYSTEM          | <  |                                                                              |                                                                          |
|            |                 |    |                                                                              |                                                                          |

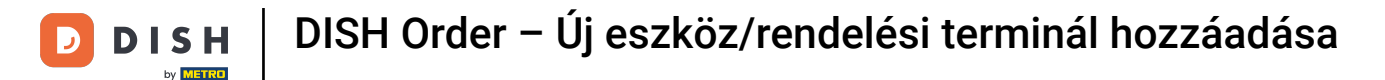

Biztosítsa az API- kulcsot és az étteremazonosítót. Ezeket be kell írnia a rendelési terminálba. Megjegyzés: Itt találja a megfelelő oktatóanyagot https://bit.ly/3s00uFq.

| ē  | Devices Creat   | te |                                                                              | <b>=</b> 📌 🙆                                                             |
|----|-----------------|----|------------------------------------------------------------------------------|--------------------------------------------------------------------------|
| æ  | DASHBOARD       | I  | Save & Close                                                                 |                                                                          |
| •  | RESTAURANT      | <  | Device name                                                                  | Location                                                                 |
| ۳1 | KITCHEN         | <  | Device no. 1                                                                 | TestJordan 🔻                                                             |
| 60 | SALES           | <  |                                                                              | Restaurant location name                                                 |
| 2  | MARKETING       | <  | Api key<br>YTIjNmIxZTJkOTYy                                                  | test_jordan                                                              |
| ۲  | LOCALISATION    | <  | This key is displayed only once. It should be used in mobile app setup page. | Restaurant ID is part of full website address: test_jordan.order.dish.co |
| ¥  | TOOLS           | ~  |                                                                              |                                                                          |
|    | Devices         |    |                                                                              |                                                                          |
|    | Media Manager   |    |                                                                              |                                                                          |
|    | Ordering Widget |    |                                                                              |                                                                          |
| ¢: | SYSTEM          | <  |                                                                              |                                                                          |
|    |                 |    |                                                                              |                                                                          |

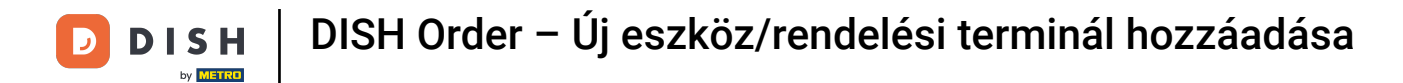

## Most kattintson a Mentés és bezárás gombra a módosítások alkalmazásához.

| e  | Devices Crea    | te |                                                                              |      | =                                                                    | \$<br>0 |
|----|-----------------|----|------------------------------------------------------------------------------|------|----------------------------------------------------------------------|---------|
| Ð  | DASHBOARD       |    | ■ Save & Close                                                               |      |                                                                      |         |
| •  | RESTAURANT      | <  | Device name                                                                  | Lo   | cation                                                               |         |
| 41 | KITCHEN         | <  | Device no. 1 Device name that will help recognize device                     | 1    | ïestJordan ▼                                                         |         |
| ш  | SALES           | <  |                                                                              | Re   | staurant location name                                               |         |
| 2  | MARKETING       | <  | Api key<br>YTIjNmIxZTJkOTYy                                                  | Rest | aurant ID<br>st_jordan                                               |         |
| ۲  | LOCALISATION    | <  | This key is displayed only once. It should be used in mobile app setup page. | Rest | aurant ID is part of full website address: test_jordan.order.dish.co |         |
| ¥  | TOOLS           | ~  |                                                                              |      |                                                                      |         |
|    | Devices         |    |                                                                              |      |                                                                      |         |
|    | Media Manager   |    |                                                                              |      |                                                                      |         |
|    | Ordering Widget |    |                                                                              |      |                                                                      |         |
| ¢  | SYSTEM          | <  |                                                                              |      |                                                                      |         |
|    |                 |    |                                                                              |      |                                                                      |         |

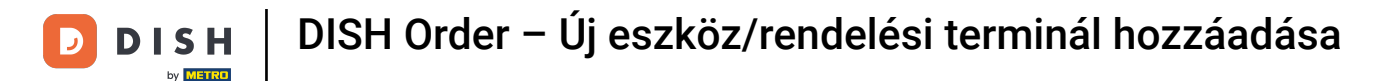

#### A képernyő tetején megjelenő zöld megerősítő ablak azt jelzi, hogy az eszköz sikeresen létrejött.

| e   | Devices allow   | ved | to use | e AF                  | 2         | Device | es created | successfull | ly |           |          |          |    | × |  | = | \$<br>0 |
|-----|-----------------|-----|--------|-----------------------|-----------|--------|------------|-------------|----|-----------|----------|----------|----|---|--|---|---------|
| Ð   | DASHBOARD       |     | + Ne   | ew                    | 👕 Delete  |        |            |             |    |           |          |          |    |   |  |   | ۲       |
| •   | RESTAURANT      | <   |        |                       | DEVICE N/ | AME    |            |             | t₹ | RESTAUR   | ANT LOCA | TION NAM | ſΕ |   |  |   | ***     |
| ۳1  | KITCHEN         | <   |        | <b>A</b> <sup>1</sup> | Device no | o. 1   |            |             |    | TestJorda | an       |          |    |   |  |   |         |
| 644 | SALES           | <   |        |                       |           |        |            |             |    |           |          |          |    |   |  |   |         |
| 2   | MARKETING       | <   |        |                       |           |        |            |             |    |           |          |          |    |   |  |   |         |
| ۲   | LOCALISATION    | <   |        |                       |           |        |            |             |    |           |          |          |    |   |  |   |         |
| ۶   | TOOLS           | ~   |        |                       |           |        |            |             |    |           |          |          |    |   |  |   |         |
|     | Devices         |     |        |                       |           |        |            |             |    |           |          |          |    |   |  |   |         |
|     | Media Manager   |     |        |                       |           |        |            |             |    |           |          |          |    |   |  |   |         |
|     | Ordering Widget |     |        |                       |           |        |            |             |    |           |          |          |    |   |  |   |         |
| \$  | SYSTEM          | <   |        |                       |           |        |            |             |    |           |          |          |    |   |  |   |         |
|     |                 |     |        |                       |           |        |            |             |    |           |          |          |    |   |  |   |         |
|     |                 |     |        |                       |           |        |            |             |    |           |          |          |    |   |  |   |         |

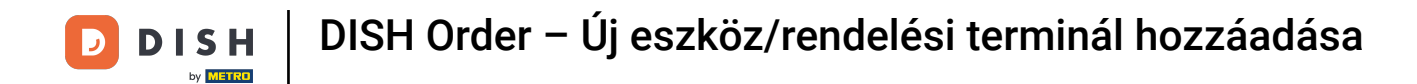

## Miután létrehozott egy eszközt, kattintson az új eszköz ceruza ikonjára .

| e          | Devices allow   | wed | to us | se AF | Ы         | Devic | ces create | d succes | sfully |                |         |         |           |   | × |  |  | \$ | 0  |
|------------|-----------------|-----|-------|-------|-----------|-------|------------|----------|--------|----------------|---------|---------|-----------|---|---|--|--|----|----|
| Ð          | DASHBOARD       |     | + N   | lew   | 👕 Delete  |       |            |          |        |                |         |         |           |   |   |  |  |    | ۲  |
| •          | RESTAURANT      | <   |       |       | DEVICE N  | AME   |            |          |        | <b>t</b> ₹ RES | TAURANI | T LOCAT | 'ION NAME | E |   |  |  |    | ## |
| 41         | KITCHEN         | <   |       | ø     | Device no | o. 1  |            |          |        | Tes            | tJordan |         |           |   |   |  |  |    |    |
| ш          | SALES           | <   |       |       |           |       |            |          |        |                |         |         |           |   |   |  |  |    |    |
| ⊵          | MARKETING       | <   |       |       |           |       |            |          |        |                |         |         |           |   |   |  |  |    |    |
| ۲          | LOCALISATION    | <   |       |       |           |       |            |          |        |                |         |         |           |   |   |  |  |    |    |
| ۶          | TOOLS           | ~   |       |       |           |       |            |          |        |                |         |         |           |   |   |  |  |    |    |
|            | Devices         |     |       |       |           |       |            |          |        |                |         |         |           |   |   |  |  |    |    |
|            | Media Manager   |     |       |       |           |       |            |          |        |                |         |         |           |   |   |  |  |    |    |
|            | Ordering Widget |     |       |       |           |       |            |          |        |                |         |         |           |   |   |  |  |    |    |
| <b>¢</b> : | SYSTEM          | <   |       |       |           |       |            |          |        |                |         |         |           |   |   |  |  |    |    |
| /ersio     | n : 1.32.0      |     |       |       |           |       |            |          |        |                |         |         |           |   |   |  |  |    |    |

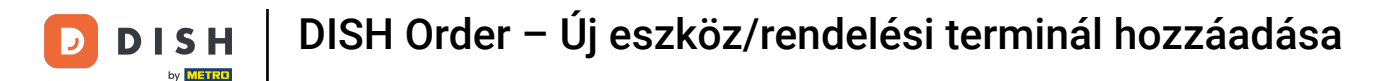

0

Ezután letöltheti és másolhatja az egyedi QR-kódot a könnyebb bejelentkezés érdekében. Megjegyzés: A megrendelő terminálba történő bejelentkezés módja: https://bit.ly/3s0OuFq.

| Device            | <b>s</b> Edit |                                                                                                    |                                          | <b>=</b> • <b>!</b> () |
|-------------------|---------------|----------------------------------------------------------------------------------------------------|------------------------------------------|------------------------|
| 🔁 DASHBOARD       |               | Save & Close                                                                                                    |                                          |                        |
| 🖶 RESTAURANT      | <             | Device name                                                                                                    | Location                                 |                        |
| <b>YI</b> KITCHEN | <             | Device no. 1<br>Device name that will help recognize device                                                                                                    | TestJordan ▼<br>Restaurant location name |                        |
| 迪 SALES           | <             |                                                                                                    |                                          |                        |
| 🗠 MARKETING       | <             | <b>国际终端表现的</b>                                                                                                    | 🛓 Download QR Code                       |                        |
|                   | <             |                                                                                                    | Copy QR Code URL                         |                        |
| 🗲 TOOLS           | ~             | 10 4 C 14 4 4 5 5                                                                                                    |                                          |                        |
| Devices           |               |                                                                                                    |                                          |                        |
| Media Manage      | er            | A CARACTER AND A CARACTER AND A |                                          |                        |
| Ordering Widg     | let           |                                                                                                    |                                          |                        |
| 🛠 SYSTEM          | <             | THE REPORT                                                                                                    |                                          |                        |
|                   |               |                                                                                                    |                                          |                        |

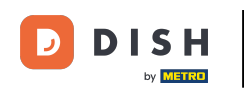

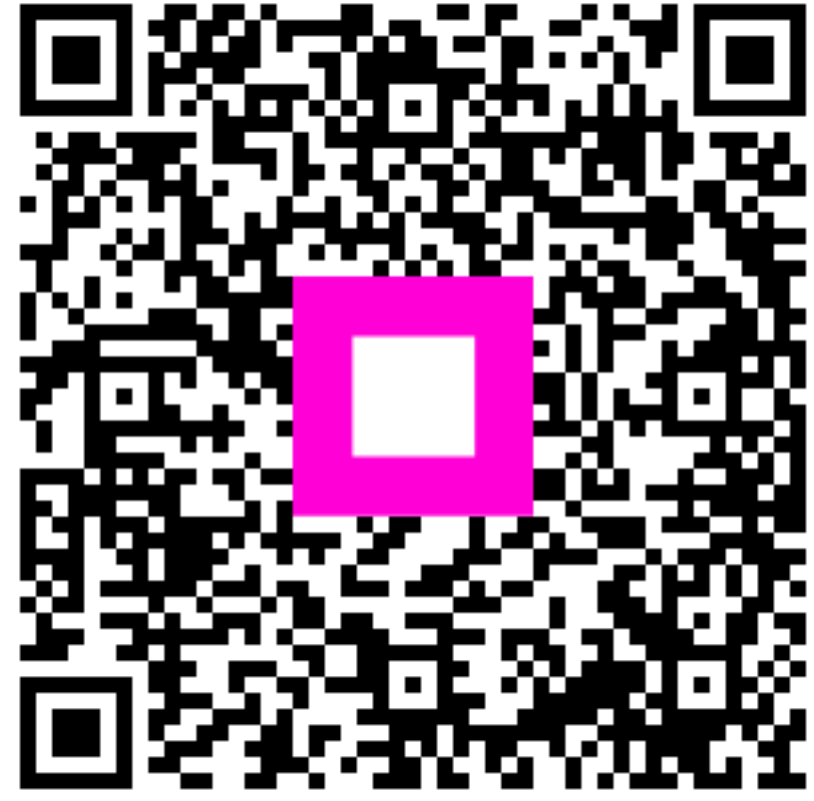

Szkennelés az interaktív lejátszó megnyitásához